# Installa ISE nei servizi cloud di Azure

# Sommario

| Introduzione                                                                                 |
|----------------------------------------------------------------------------------------------|
| Prerequisiti                                                                                 |
| Requisiti                                                                                    |
| Componente utilizzato                                                                        |
| Procedura                                                                                    |
| Dimensioni delle VM di Azure supportate da Cisco ISE                                         |
| Limitazioni di Cisco ISE in Microsoft Azure Cloud Services                                   |
| Configurazione                                                                               |
| Esempio di distribuzione ISE connessa al cloud di Azure                                      |
| Configurazioni                                                                               |
| Come procedere                                                                               |
| Operazioni successive all'installazione                                                      |
| Recupero password e reimpostazione nel cloud di Azure                                        |
| 1. Ripristino della password dell'interfaccia utente di Cisco ISE tramite la console seriale |
| 2. Creazione di una nuova coppia di chiavi pubbliche per l'accesso SSH                       |

# Introduzione

In questo documento viene descritto come installare un'istanza di Cisco ISE IOS utilizzando la macchina virtuale di Azure. Cisco ISE IOS è disponibile in Servizi cloud di Azure.

# Prerequisiti

## Requisiti

Cisco raccomanda la conoscenza delle sottoscrizioni e dei gruppi di risorse.

### Componente utilizzato

Il contenuto di questo documento si basa su questi software e servizi cloud.

- Cisco ISE versione 3.2.1
- Servizi cloud di Microsoft Azure

Le informazioni discusse in questo documento fanno riferimento a dispositivi usati in uno specifico ambiente di emulazione. Su tutti i dispositivi menzionati nel documento la configurazione è stata ripristinata ai valori predefiniti. Se la rete è operativa, valutare attentamente eventuali conseguenze derivanti dall'uso dei comandi.

# Procedura

Passare a Tutti i servizi > Sottoscrizioni. Verificare che sia presente un account Azure con una sottoscrizione attiva e un contratto Enterprise con Microsoft. Usare l'interfaccia CLI del modulo di Microsoft PowerShell Azure per eseguire i comandi per riservare spazio: (consultare <u>Come</u> <u>installare Azure PowerShell</u> per l'installazione di Power Shell e dei pacchetti pertinenti).

Connect-AzAccount -TenantID <Tenant-ID> Register-AzResourceProvider -ProviderNamespace Microsoft.AVS | Register-AzResourceProvider -ProviderNamespace Microsoft.Batch

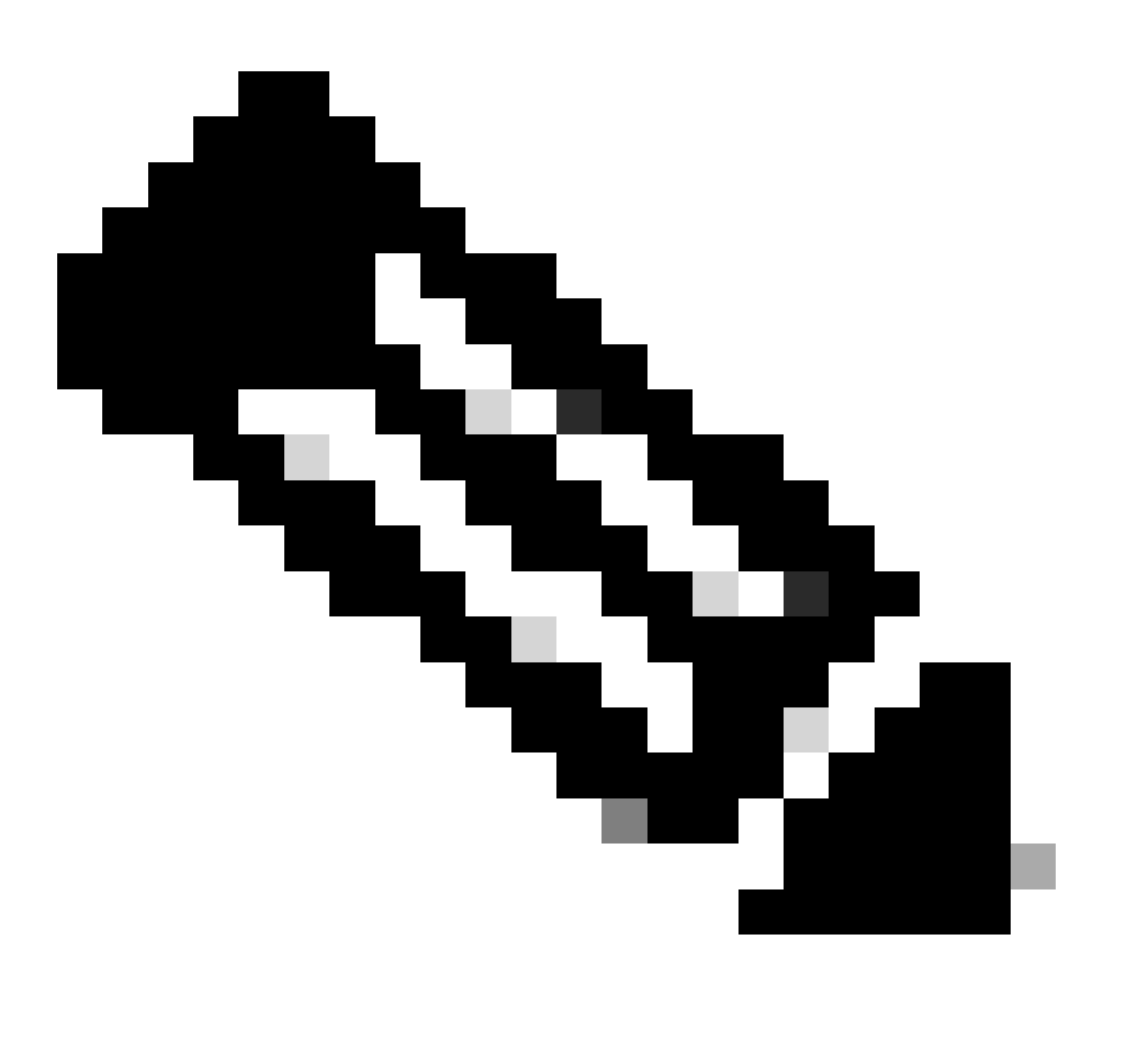

Nota: sostituire I'ID tenant con I'ID tenant effettivo.

Completare i prerequisiti in<u>Richiedi quota host per la soluzione VMware di Azure</u> per ulteriori dettagli.

Creare il gruppo di risorse dopo la sottoscrizione con il diritto, passando a Tutti i servizi > Gruppi di

risorse. Fare clic su Add. Immettere il nome del gruppo di risorse.

| Home > Resource groups >                                                                                                    |                                                                                                    |
|----------------------------------------------------------------------------------------------------|----------------------------------------------------------------------------------------------------|
| Create a resource grou                                                                                                    | p                                                                                                    |
| create a resource grou                                                                                                    | P                                                                                                    |
|                                                                                                    |                                                                                                    |
| Basics Tags Review + create                                                                                                    |                                                                                                    |
| Resource group - A container that holds r<br>resources for the solution, or only those re<br>allocate resources to resource groups base | elated resources for an Azure solution. The resource group can include all the<br>sources that you want to manage as a group. You decide how you want to<br>ed on what makes the most sense for your organization. Learn more C? |
| Project details                                                                                                    |                                                                                                    |
| Subscription * 🕕                                                                                                    | ×                                                                                                    |
| Resource group * ①                                                                                                    | recourse-group-name                                                                                                    |
| Resource details                                                                                                    |                                                                                                    |
| Region * 🛈                                                                                                    | (US) East US V                                                                                                    |
|                                                                                                    |                                                                                                    |

### Rete virtuale e gruppi di sicurezza

La subnet che richiede la raggiungibilità Internet deve avere la tabella di route configurata con l'hop successivo come Internet. Vedere gli esempi di sottorete pubbliche e private. La PAN con IP pubblico utilizza l'aggiornamento dei feed sia offline che online, mentre la PAN con IP privato deve utilizzare gli aggiornamenti dei feed offline.

| E Microsoft Asses                                                   | 2.5                                                                                 | and mourae, anyone, and does (5-A                                                                                                    |                                                                                                    | i i i i i i i i i i i i i i i i i i i | R .                    |            |                           |                        |    |
|---------------------------------------------------------------------|-------------------------------------------------------------------------------------|----------------------------------------------------------------------------------------------------|----------------------------------------------------------------------------------------------------|---------------------------------------|------------------------|------------|---------------------------|------------------------|----|
| one 3 Vitual retearks 3                                             |                                                                                     |                                                                                                    |                                                                                                    |                                       |                        |            |                           |                        |    |
| create virtual netw                                                 | vork -                                                                              |                                                                                                    | Home > SST-Vnet > PublicRo                                                                                                    | vieTable                              |                        |            |                           |                        |    |
| arics P Addresses Secu                                              | rity Tags Review - create                                                           |                                                                                                    | PublicRouteTa                                                                                                    | ble   Routes 🤌 –                      |                        |            |                           |                        |    |
| he virtual retwork's address space                                  | n, specified as one or more address prefixe                                         | s in COR notation (in.g. 192198-13)/24)                                                                                                    | Search (Cmd+.0)                                                                                                    | < + AM                                |                        |            |                           |                        |    |
| that address space                                                  |                                                                                     |                                                                                                    |                                                                                                    |                                       |                        |            |                           |                        |    |
| 172423-019                                                          |                                                                                     | ×) 🖩                                                                                                    | Cveniew                                                                                                    | ,D Bearch routes                      |                        |            |                           |                        |    |
|                                                                     |                                                                                     |                                                                                                    | Activity log                                                                                                    | Name                                  | 1. Address prefix      | 74         | Next hop type             | 1; Next hop IP address |    |
| AM Pul aldress space O                                              |                                                                                     |                                                                                                    | Access control (AM)                                                                                                    | DM2-1                                 | 10100010               |            | VITUE NEWLYS DESIGNATION  |                        |    |
| he subnet's address range in Cd                                     | OR rotation (e.g. 152,168,1.0;04; it must be                                        | contained by the address space of the virtual                                                                                                    | <ul> <li>Teor</li> </ul>                                                                                                    | PM2.3                                 | 102 108 108 0.04       |            | Victoria seturate patence |                        |    |
| etwork.                                                             |                                                                                     |                                                                                                    | 0.000                                                                                                    | Cont.4                                | 196.196.199.64         |            | second descent            |                        |    |
| All salest S Arrows                                                 | ubret                                                                               |                                                                                                    | 2- cospecie and some process                                                                                                    | Internet                              | 02000                  |            | Internet                  |                        |    |
| Subret name                                                         | Subnet address range                                                                | NAT gateway                                                                                                    | Settings                                                                                                    | Local                                 | CHLICK AND             |            | Vistori asteroit          |                        |    |
| 3 SST-Subret Public                                                 | 172.42.83(20                                                                        |                                                                                                    |                                                                                                    |                                       |                        |            |                           |                        |    |
| SST-Subret Private                                                  | 172.42.56.6/20                                                                      |                                                                                                    |                                                                                                    |                                       |                        |            |                           |                        |    |
| SST Subrati Public2                                                 | 172,42,32,6/09                                                                      |                                                                                                    |                                                                                                    |                                       |                        |            |                           |                        |    |
| SST Subnet Private2                                                 | 172.42.48.0/20                                                                      |                                                                                                    |                                                                                                    |                                       |                        |            |                           |                        |    |
| Line of a NAT gatemag is second<br>8 to a subret after pix could be | wested for sulfaceral internal assess from a so<br>a offsat refuerte, taare more (f | dnut. You can depiny a NoT? galaxway and assign                                                                                                    | PrivateRouteTable Rever table Prevent table Prevent table Rever table Rever ta | Routes &                              |                        |            |                           |                        | ×  |
|                                                                     |                                                                                     |                                                                                                    | 2 Overview                                                                                                    | ,P Bearch routes                      |                        |            |                           |                        |    |
| Review & country                                                    | - Review                                                                            | Design of the second second se | Activity log                                                                                                    | Name                                  | T2 Address prefix      | Ta Net     | hop type                  | To Next hop IP address | 74 |
|                                                                     |                                                                                     |                                                                                                    | Access control (AM)                                                                                                    | DM2-1                                 | 10.10.0/16             | Virtu      | al network gateway        | +                      |    |
|                                                                     |                                                                                     |                                                                                                    | <ul> <li>Taos</li> </ul>                                                                                                    | Devit 1                               | 100 100 100 100        |            | of automak automatic      |                        |    |
|                                                                     |                                                                                     |                                                                                                    |                                                                                                    | Dual 7                                | 1942, 1948, 1379 10124 | 10 million | an instances gammany      |                        |    |

Creazione di una coppia di chiavi SSH

a. Usare la barra di ricerca dalla home page del portale Web di Azure e cercare le chiavi SSH.

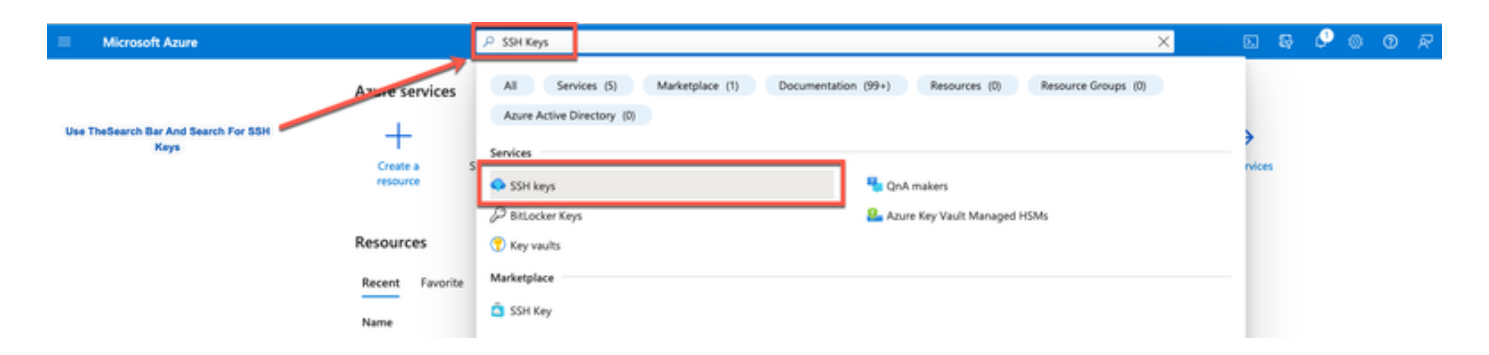

b. Dalla finestra successiva, fare clic su Crea.

| E Microsoft Azure                                                    | D Search resources, services, and docs (G+/)                                                                                                    |                                                                                                    |                     |
|----------------------------------------------------------------------|----------------------------------------------------------------------------------------------------|----------------------------------------------------------------------------------------------------|---------------------|
| Home >                                                               |                                                                                                    |                                                                                                    |                     |
| SSH keys Click Create                                                |                                                                                                    |                                                                                                    |                     |
| + Create Wanage view V O Refresh 坐 Export to CSV 😽 Open q            | uery 🛛 🔍 Assign tags                                                                                                    |                                                                                                    |                     |
| Filter for any field Subscription equals all Resource group equals a | II $	imes$ Location equals all $	imes$ $^{+}\!\!\!\!\!\!\!\!\!\!\!\!\!\!\!\!\!\!\!\!\!\!\!\!\!\!\!\!\!\!\!\!\!\!\!\!$                                                                                                    |                                                                                                    |                     |
| Showing 0 to 0 of 0 records.                                         |                                                                                                    |                                                                                                    |                     |
| Name 🗇                                                               | Type ↑↓                                                                                                    | Resource group 104                                                                                     | Location 14         |
|                                                                      |                                                                                                    |                                                                                                    |                     |
|                                                                      |                                                                                                    |                                                                                                    |                     |
|                                                                      |                                                                                                    | 4                                                                                                    |                     |
|                                                                      | Or Use This Option No 5                                                                                                    | SSH keys to display                                                                                    |                     |
|                                                                      | SSH is an encrypted connection purpool that secure connection with secure connection with s | at allows secure sign-ins over unsecured connection<br>tual machines, without having to use passwords. | ons. SSH keys allow |

c. Nella finestra successiva, scegliere il gruppo di risorse e il nome della chiave. Quindi fate clic su Rivedi (Review) + Crea (Create).

#### Home > SSH keys >

### Create an SSH key

Basics Tags Review + create

Creating an SSH key resource allows you to manage and use public keys stored in Azure with Linux virtual machines. Learn more

#### **Project details**

| Select the subscription to manage deploye<br>your resources. | ed resources and costs. Use resource groups like folders to organize and manage | all    | Select Resource group you created from D<br>Drop Down List |
|--------------------------------------------------------------|---------------------------------------------------------------------------------|--------|------------------------------------------------------------|
| Subscription * 💿                                             | cx-tac-rch-aaa-azure                                                            | $\sim$ |                                                            |
| Resource group * ③                                           | (New) resource-group-name                                                       | ~      |                                                            |
| Instance details                                             |                                                                                 |        | Create Key Pair Name                                       |
| Region * 🕠                                                   | (US) East US                                                                    | $\sim$ |                                                            |
| Key pair name *                                              | key-pair-name                                                                   | ~      |                                                            |
| SSH public key source                                        | Generate new key pair                                                           | $\sim$ |                                                            |
| Cli                                                          | ck Review + Create                                                              |        |                                                            |
| Review + create < Prev                                       | ious Next : Tags >                                                              |        |                                                            |

d. Quindi fare clic su Create and download Private Key (Crea e scarica chiave privata).

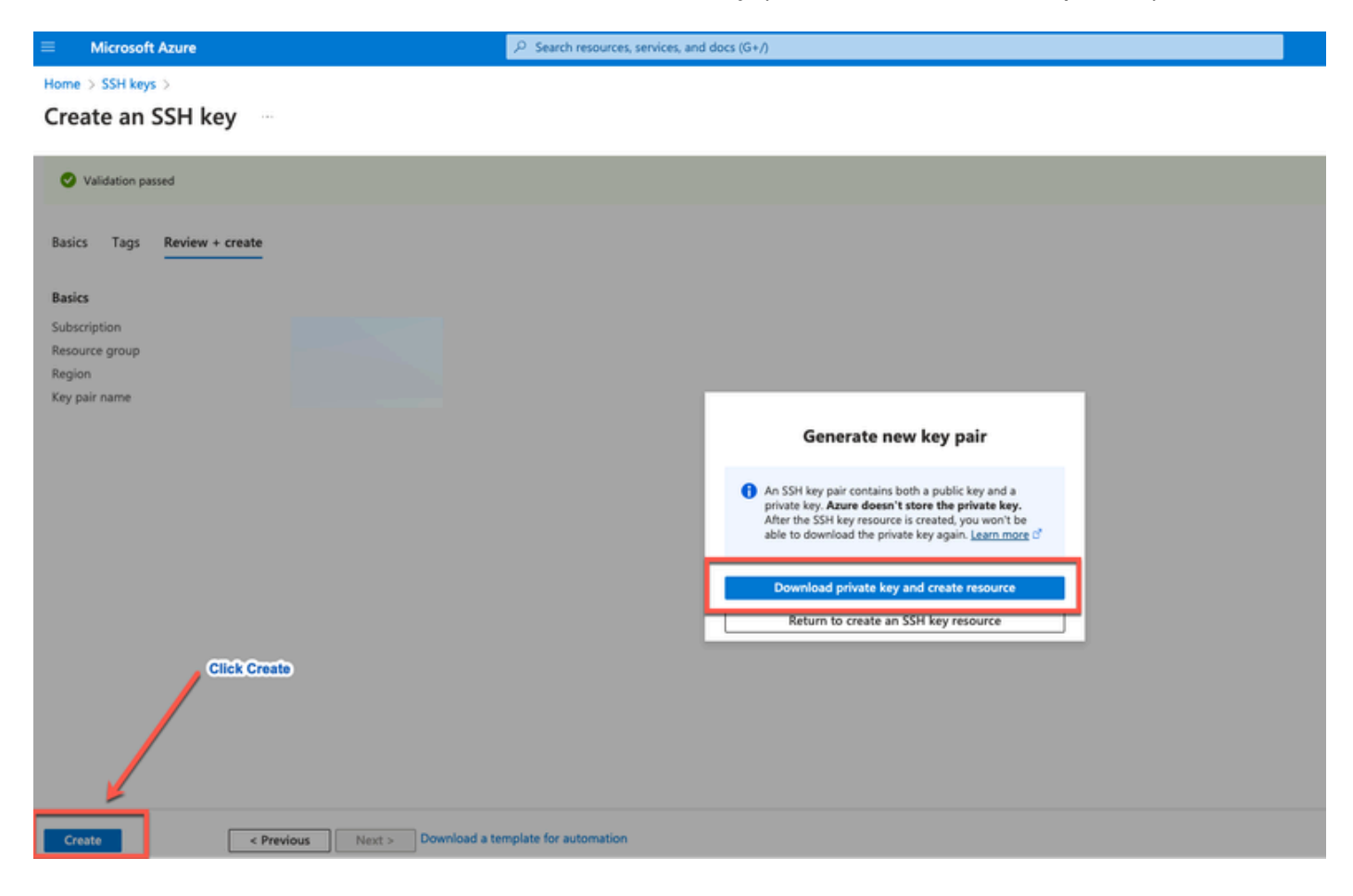

## Dimensioni delle VM di Azure supportate da Cisco ISE

| Azure VM Sizes                                                                                             | vCPU | RAM (in GB) |
|----------------------------------------------------------------------------------------------------|------|-------------|
| Standard_D4s_v4                                                                                            | 4    | 16          |
| (This instance supports the Cisco ISE evaluation use case. 100 concurrent active endpoints are supported.) |      |             |
| Standard_D8s_v4                                                                                            | 8    | 32          |
| Standard_F16s_v2                                                                                           | 16   | 32          |
| Standard_F32s_v2                                                                                           | 32   | 64          |
| Standard_D16s_v4                                                                                           | 16   | 64          |
| Standard_D32s_v4                                                                                           | 32   | 128         |
| Standard_D64s_v4                                                                                           | 64   | 256         |

- Le dimensioni delle VM di Azure serie Fsv2 sono ottimizzate per il calcolo e sono adatte per essere utilizzate come PSN per attività e applicazioni a elaborazione intensiva.
- Le serie Dsv4 sono dimensioni di VM di Azure per scopi generici adatte all'utilizzo come nodi PAN o MnT o entrambi e sono destinate alle attività di elaborazione dati e alle operazioni di database.

Se si utilizza un'istanza generica come PSN, i numeri relativi alle prestazioni sono inferiori a quelli di un'istanza ottimizzata per il calcolo come PSN. Le dimensioni della VM Standard\_D8s\_v4 devono essere utilizzate solo come PSN di dimensioni molto ridotte.

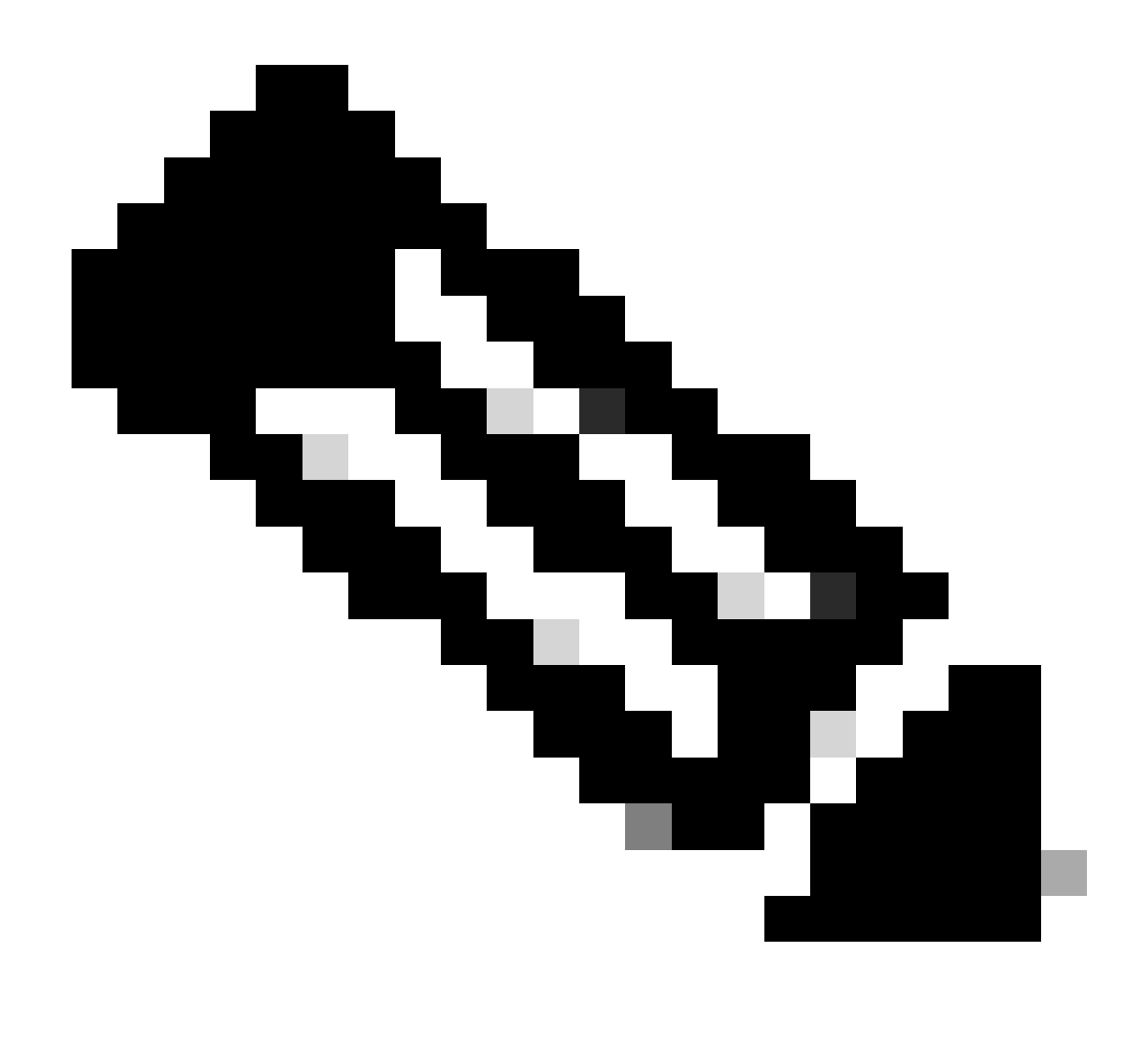

Nota: non clonare un'immagine cloud di Azure esistente per creare un'istanza di Cisco ISE. Ciò può causare malfunzionamenti casuali e imprevisti nella macchina ISE creata.

### Limitazioni di Cisco ISE in Microsoft Azure Cloud Services

 Se si crea <u>Cisco ISE utilizzando la macchina virtuale di Azure</u>, per impostazione predefinita Microsoft Azure assegna indirizzi IP privati alle macchine virtuali tramite server DHCP. Prima di creare una distribuzione di Cisco ISE in Microsoft Azure, è necessario aggiornare le voci DNS forward e reverse con gli indirizzi IP assegnati da Microsoft Azure.

In alternativa, dopo aver installato Cisco ISE, assegnare un indirizzo IP statico alla macchina virtuale aggiornando l'oggetto Interfaccia di rete in Microsoft Azure:

- 1. Arrestare la macchina virtuale.
- 2. Nell'area Impostazioni indirizzo IP privato della macchina virtuale, nell'area Assegnazione, fare clic su Static.

- 3. Riavviare la macchina virtuale.
- 4. Nella console seriale Cisco ISE, assegnare l'indirizzo IP come Gi0.
- 5. Riavviare il server applicazioni Cisco ISE.
- La doppia scheda NIC è supportata solo con due schede NIC: Gigabit Ethernet 0 e Gigabit Ethernet 1. Per configurare una scheda NIC secondaria nell'istanza di Cisco ISE, è innanzitutto necessario creare un oggetto interfaccia di rete in Azure, spegnere l'istanza di Cisco ISE e quindi collegare questo oggetto interfaccia di rete a Cisco ISE. Dopo aver installato e avviato Cisco ISE in Azure, usare Cisco ISE CLI per configurare manualmente l'indirizzo IP dell'oggetto interfaccia di rete come scheda NIC secondaria.
- Il flusso di lavoro per l'aggiornamento di Cisco ISE non è disponibile in Cisco ISE in Microsoft Azure. Sono supportate solo le installazioni recenti. Tuttavia, è possibile eseguire il backup e il ripristino dei dati di configurazione.
- Il cloud pubblico supporta solo le funzionalità di layer 3. I nodi Cisco ISE in Microsoft Azure non supportano le funzioni Cisco ISE che dipendono dalle funzionalità di layer 2. Ad esempio, l'uso delle sonde del profiler DHCP SPAN e delle funzioni del protocollo CDP tramite Cisco ISE CLI è una funzione non supportata al momento.
- Quando si esegue la funzione di ripristino e backup dei dati di configurazione, al termine dell'operazione di backup, riavviare prima Cisco ISE dalla CLI. Quindi, avviare l'operazione di ripristino dall'interfaccia utente grafica di Cisco ISE.
- L'accesso SSH a Cisco ISE CLI tramite l'autenticazione basata su password non è supportato in Azure. È possibile accedere alla CLI di Cisco ISE solo tramite una coppia di chiavi e questa coppia di chiavi deve essere archiviata in modo sicuro. Se si utilizza un file con chiave privata (o PEM) e si perde il file, non è possibile accedere alla CLI di Cisco ISE. Qualsiasi integrazione che utilizza un metodo di autenticazione basato su password per accedere a Cisco ISE CLI non è supportata, ad esempio Cisco DNA Center versione 2.1.2 e precedenti.
- Le distribuzioni Cisco ISE IOS in Azure in genere sfruttano soluzioni VPN come DMVPN (Virtual Private Network) e SD-WAN (Software-Defined Wide Area Network) dinamiche, in cui i sovraccarichi del tunnel IPSec possono causare problemi di MTU e frammentazione. In questi scenari, Cisco ISE IOS non riceve pacchetti RADIUS completi e un errore di autenticazione si verifica senza attivare un log degli errori.

Per ovviare al problema, è possibile contattare il supporto tecnico Microsoft per individuare le soluzioni disponibili in Azure che consentono il passaggio dei frammenti non ordinati alla destinazione anziché essere eliminati.

• L'utente CLI Admin deve essere 'iseadmin'.

## Configurazione

Esempio di distribuzione ISE connessa al cloud di Azure

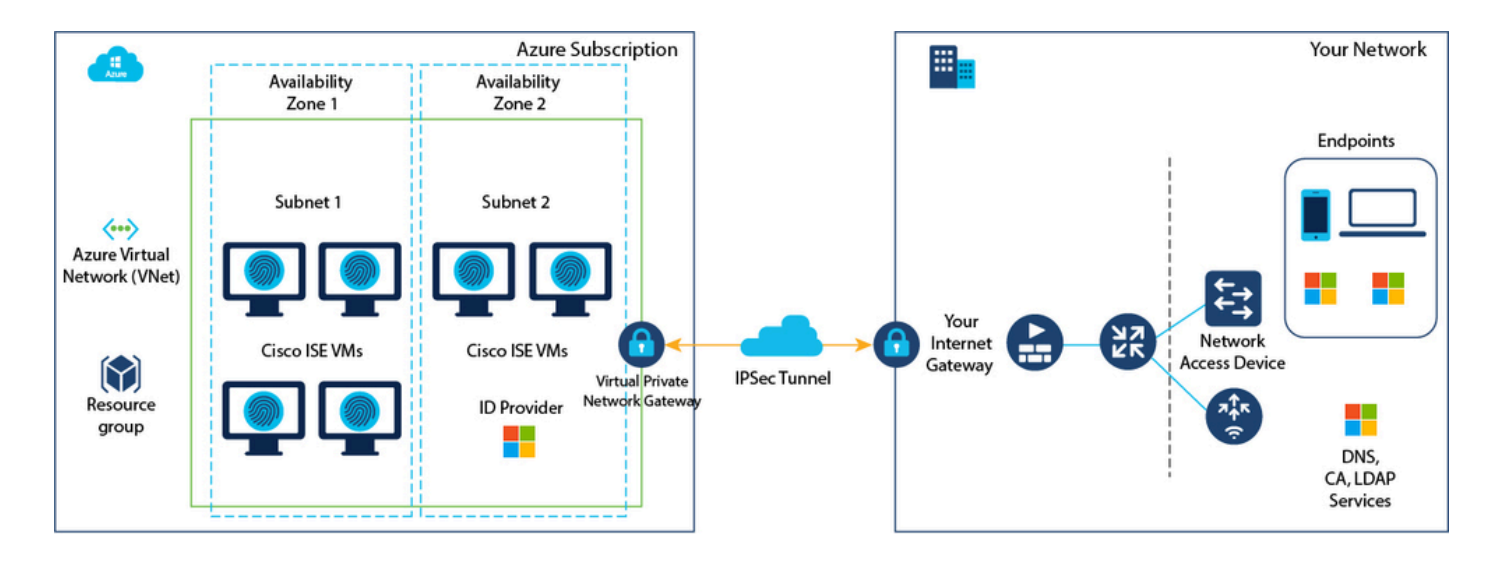

## Configurazioni

• Passaggio 1. Passare al portale di Azure e accedere all'account di Microsoft Azure.

| = | Microsoft Azure |                   | P Search reso                                               | urces, servi       | ces, and docs (G+/)                                      |                     |                            |                                        |              |                                                             |               | 8  | Φ | 0 | 0 | R |
|---|-----------------|-------------------|-------------------------------------------------------------|--------------------|----------------------------------------------------------|---------------------|----------------------------|----------------------------------------|--------------|-------------------------------------------------------------|---------------|----|---|---|---|---|
|   |                 | Azure serv        | ices                                                        |                    |                                                          |                     |                            |                                        |              |                                                             |               |    |   |   |   |   |
|   |                 | +                 | 4                                                           | ()                 | *                                                        | <b>.</b>            | ۲                          |                                        | SQL          | <b>S</b>                                                    | $\rightarrow$ |    |   |   |   |   |
|   |                 | Create a resource | SSH keys                                                    | Resource<br>groups | Quickstart<br>Center                                     | Virtual<br>machines | App Services               | Storage<br>accounts                    | SQL database | ns Azure Cosmo<br>D8                                        | More service  | \$ |   |   |   |   |
|   |                 | Resources         |                                                             |                    |                                                          |                     |                            |                                        |              |                                                             |               |    |   |   |   |   |
|   |                 | Recent Fa         | avorite                                                     |                    |                                                          |                     |                            |                                        |              |                                                             |               |    |   |   |   |   |
|   |                 | Name              |                                                             |                    |                                                          | Type                |                            |                                        |              | Last Viewed                                                 |               |    |   |   |   |   |
|   |                 |                   |                                                             |                    |                                                          |                     | 1                          |                                        |              |                                                             |               |    |   |   |   |   |
|   |                 |                   |                                                             |                    | No res                                                   | ources have bee     | en viewed rece             | ntly                                   |              |                                                             |               |    |   |   |   |   |
|   |                 |                   |                                                             |                    |                                                          | View all res        | ources                     |                                        |              |                                                             |               |    |   |   |   |   |
|   |                 |                   |                                                             |                    |                                                          |                     |                            |                                        |              |                                                             |               |    |   |   |   |   |
|   |                 | Navigate          |                                                             |                    |                                                          |                     |                            |                                        |              |                                                             |               |    |   |   |   |   |
|   |                 | 📍 Subser          | iptions                                                     | ()                 | Resource groups                                          |                     | All resource               | s                                      | $\simeq 1$   | Dashboard                                                   |               |    |   |   |   |   |
|   |                 |                   |                                                             |                    |                                                          |                     |                            |                                        |              |                                                             |               |    |   |   |   |   |
|   |                 | Tools             |                                                             |                    |                                                          |                     |                            |                                        |              |                                                             |               |    |   |   |   |   |
|   |                 | Learn /           | oft Learn ()*<br>Azure with free online<br>a from Microsoft | <b>P</b>           | Azure Monitor<br>Monitor your apps and<br>infrastructure | C.                  | Microsoft D<br>Secure your | Nefender for Cloud<br>r apps and<br>re | \$           | Cost Management<br>Analyze and optim<br>cloud spend for fre | ize your      |    |   |   |   |   |
|   |                 |                   |                                                             |                    |                                                          |                     |                            |                                        |              |                                                             |               |    |   |   |   |   |

• Passaggio 2. Utilizzare il campo di ricerca nella parte superiore della finestra per cercare Marketplace.

| Microsoft Azure | ₽ marketplace                                                                      | ×                                                | 5 6 0 0 0 R |
|-----------------|------------------------------------------------------------------------------------|--------------------------------------------------|-------------|
| Azure services  | All Services (8) Marketplace (31) Documentation<br>Resource Groups (0)<br>Services | n (99+) Azure Active Directory (6) Resources (0) |             |
| resource        | C Marketplace                                                                      | Cost exports                                     |             |
|                 | ③ Budgets                                                                          | S Cost Management                                |             |
| Resources       | Cost alerts                                                                        | Cost Management + Billing                        |             |
| Recent Favorite | \$1, Cost analysis                                                                 | Managed applications center                      |             |
|                 | Marketplace                                                                        | See all                                          |             |
| reame           | Striim VM Subscription                                                             | SaaS Accelerator                                 |             |
|                 | Contoso MPPO SaaS - Seat 1                                                         | Fimple Marketplace Offer                         |             |
|                 | G WeTransact                                                                       | Contoso MPPO SaaS - Site 1                       |             |
|                 | Tackle Cloud GTM Platform                                                          | C Labra Cloud Commerce Management Platform       |             |

• Passaggio 3. Utilizzare il campo di ricerca Search the Marketplace per cercare Cisco Identity Services Engine (ISE).

| = Microsoft Azure                               | (2) Search resources, services, and docs (G+/)                                                               | E.                     | 8 | ٥ | ۲ | ۲ | R |
|-------------------------------------------------|----------------------------------------------------------------------------------------------------|------------------------|---|---|---|---|---|
| Home ><br>Marketplace                           | 17                                                                                                    |                        |   |   |   |   |   |
| Get Started<br>Service Providers                | Pricing : All X         Operating System : All X         Publisher Type : All X         Product Type : All X | X Publisher name : All | × |   |   |   |   |
| Management                                      | cisco identity services engine Cisco identity Services Engine (ISE)                                          |                        |   |   |   |   |   |
| Private Marketplace<br>Private Offer Management | Recommended for you 💿                                                                                        |                        |   |   |   |   |   |

• Passaggio 4. Fare clic su Macchina virtuale.

| Microsoft Azure           |                                        | ₽ Search resources, ser                   | vices, and docs (G+/)                                          |                          |                      | Ð                    | S) | Φ |
|---------------------------|----------------------------------------|-------------------------------------------|----------------------------------------------------------------|--------------------------|----------------------|----------------------|----|---|
| Home >                    |                                        |                                           |                                                                |                          |                      |                      |    |   |
| Marketplace               |                                        |                                           |                                                                |                          |                      |                      |    |   |
|                           |                                        |                                           |                                                                |                          |                      |                      |    |   |
| Get Started               | Cisco Identity Services Engine 05      |                                           | ricing : All × Operating System : All                          | X Publisher Type : All X | Product Type : All × | Publisher name ; All | ×  |   |
| Service Providers         |                                        |                                           |                                                                |                          |                      |                      |    |   |
| Management                | Azure benefit eligible only ③          | Azure services only<br>Select Visu        | al Machine                                                     |                          |                      |                      |    |   |
|                           | Showing 1 to 3 of 3 results for 'Cisco | Identity Services Engine (ISE)'. Clear se | sanch                                                          |                          |                      |                      |    |   |
| Private Marketplace       | You have 1 results customized for y    | our trigation in private plans. View priv | ate plans                                                      |                          |                      |                      |    |   |
| Private Offer Management  |                                        |                                           |                                                                |                          |                      |                      |    |   |
| Mr. Marketniace           | cisco                                  | adaada.<br>casco                          | cisco                                                          |                          |                      |                      |    |   |
| my manequate              | Cisco Identity Services                | Cisco Identity Services                   | Cisco ISE                                                      |                          |                      |                      |    |   |
| Favorites                 | Engine (ISE)                           | Engine (ISE)                              |                                                                |                          |                      |                      |    |   |
| Recently created          | Cisco Systems, Inc.                    | Cisco Systems, Inc.                       | Microsoft Sentinel, Microsoft Co                               |                          |                      |                      |    |   |
| Private plane             | Virtual Machine                        | Azure Application                         | Azure Application                                              |                          |                      |                      |    |   |
| Private plans             | Cisco Identity Services Engine (ISE)   | Cisco Identity Services Engine (ISE)      | Streamline security policy<br>management, and reduce operating |                          |                      |                      |    |   |
| Categories                |                                        |                                           | costs.                                                         |                          |                      |                      |    |   |
|                           |                                        |                                           |                                                                |                          |                      |                      |    |   |
| Security (I)              |                                        | Price varies                              | Price varies                                                   |                          |                      |                      |    |   |
| Networking (2)            | Create 🗸 🗢                             | Create 🗸 🗢 🗢                              | Create 🗸 🗢                                                     |                          |                      |                      |    |   |
| Al + Machine Learning (0) |                                        |                                           |                                                                |                          |                      |                      |    |   |

• Passaggio 5. Nella nuova finestra visualizzata fare clic su Crea.

| =       | Microsoft Azure                                          | 𝒫 Search resources, services, and docs (G+/) |
|---------|----------------------------------------------------------|----------------------------------------------|
| Home    | > Marketplace >                                          |                                              |
| Cisco S | to Identity Services Engine (ISE) 🖈 …                    |                                              |
| ab      | Cisco Identity Services Engine (ISE                      |                                              |
| cis     | Cisco Systems, Inc.   Virtual Machine                    |                                              |
|         | Plan Cisco Identity Services Engine (ISE) B  Create      | Start with a pre-set configuration           |
|         | Want to deploy programmatically? Get started             |                                              |
| Ove     | view Plans + Pricing Usage Information + Support Ratings | * Reviews                                    |

• Passaggio 6. Nella scheda Nozioni fondamentali:

a. Nell'area Dettagli progetto, scegliere i valori richiesti dagli elenchi a discesa Sottoscrizione e Gruppo risorse

b. Nell'area Dettagli istanza, immettere un valore nel campo Nome macchina virtuale.

c. Dall'elenco a discesa Image (Immagine), selezionare l'immagine Cisco ISE.

d. Dall'elenco a discesa Size (Dimensioni), selezionare le dimensioni dell'istanza con cui si desidera installare Cisco ISE. Scegliere un'istanza supportata da Cisco ISE, come indicato nella tabella Azure Cloud.

Le istanze supportate da Cisco ISE, sono incluse nella sezione Cisco ISE su Azure Cloud.

e. Nell'area Account amministratore > Tipo di autenticazione, fare clic sul pulsante di opzione Chiave pubblica SSH.

f. Nel campo Username, immettere iseadmin.

g. Dall'elenco a discesa Origine chiave pubblica SSH, scegliere Usa chiave esistente archiviata in Azure.

h. Dall'elenco a discesa Chiavi memorizzate, scegliere la coppia di chiavi creata come prerequisito per questa attività.

j. Nell'area Regole porte in entrata, fare clic sul pulsante di opzione Consenti porte selezionate.

k. Nell'area Licensing, dall'elenco a discesa Licensing type (Tipo di licenza), selezionare Other (Altro).

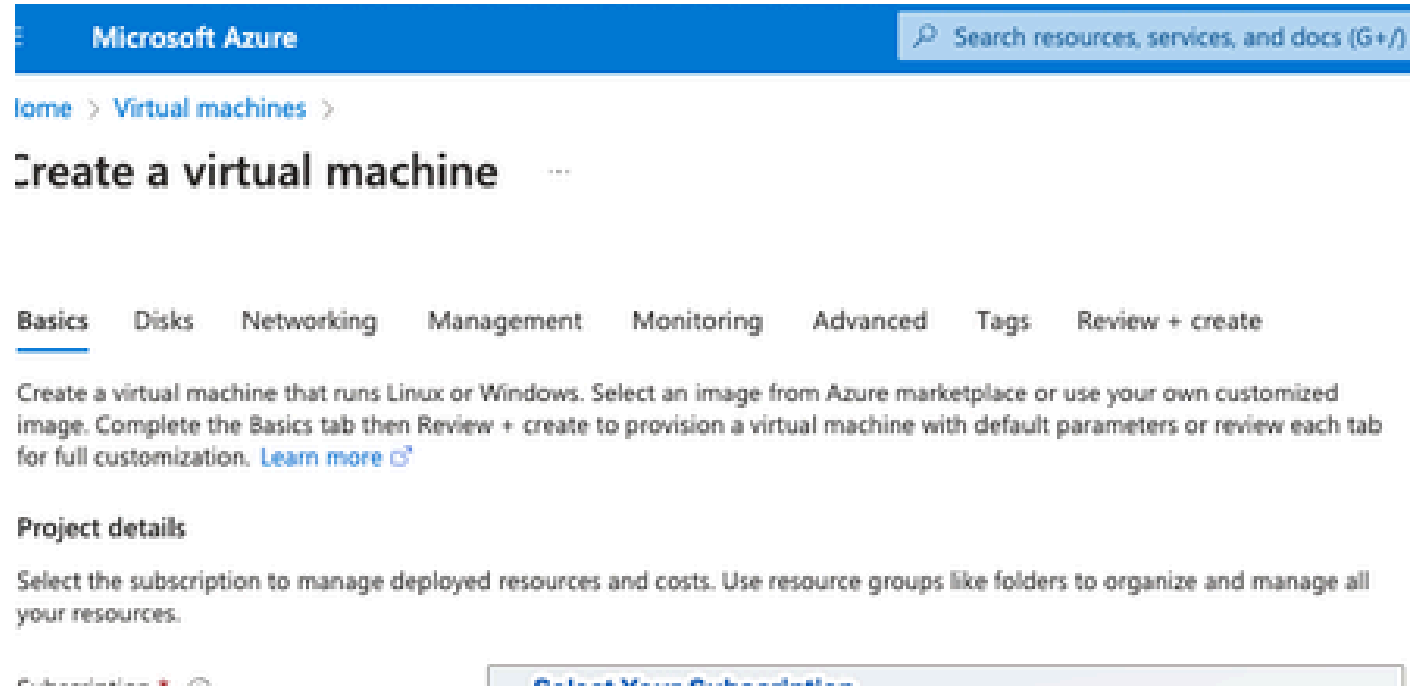

| Resource group *                                                                                             | Resource Group You Created                                                                                                    | ~        |
|----------------------------------------------------------------------------------------------------|----------------------------------------------------------------------------------------------------|----------|
|                                                                                                    | Create new                                                                                                    |          |
| Instance details                                                                                             |                                                                                                    |          |
| Virtual machine name * 💿                                                                                     | ise-vm-name                                                                                                    | ~        |
| Region * 🛈                                                                                                   | (US) East US                                                                                                    | $\sim$   |
| Availability options                                                                                         | Availability zone                                                                                                    | $\sim$   |
| Availability zone * 💿                                                                                        | Zones 1                                                                                                    | $\sim$   |
|                                                                                                    | You can now select multiple zones. Selecting multiple zones will create<br>per zone. Learn more o?                                                                                                    | e one VM |
| Security type ③                                                                                              | Standard                                                                                                    | $\sim$   |
| Image * 💿                                                                                                    | Cisco Identity Services Engine (ISE) BYOL 3.2 - x64 Gen1                                                                                                    | ~        |
| VM architecture                                                                                              | See al images   Configure VM generation                                                                                                    |          |
| /                                                                                                    | • x64                                                                                                    |          |
| Click Here To Select ISE Image                                                                               | x64     Arm64 is not supported with the selected image.                                                                                                    |          |
| Click Here To Select ISE Image                                                                               | x64     Arm64 is not supported with the selected image.                                                                                                    |          |
| Click Here To Select ISE Image<br>Run with Azure Spot discount ③<br>Size * ③                                 | x64     Arm64 is not supported with the selected image.     Standard_D32s_v4 - 32 vcpus, 128 GiB memory (\$863.59/month)     See all sizes                                                            | ~        |
| Click Here To Select ISE Image<br>Run with Azure Spot discount ③<br>Size * ③                                 | <ul> <li>x64</li> <li>Arm64 is not supported with the selected image.</li> </ul> Standard_D32s_v4 - 32 vcpus, 128 GiB memory (\$863.59/month) See all sizes                                           | ~        |
| Click Here To Select ISE Image Run with Azure Spot discount  Size  Administrator account Authentication type | <ul> <li>x64</li> <li>Arm64 is not supported with the selected image.</li> <li>Standard_D32s_v4 - 32 vcpus, 128 GiB memory (\$863.59/month)</li> <li>See all sizes</li> <li>SSH public key</li> </ul> | ~        |

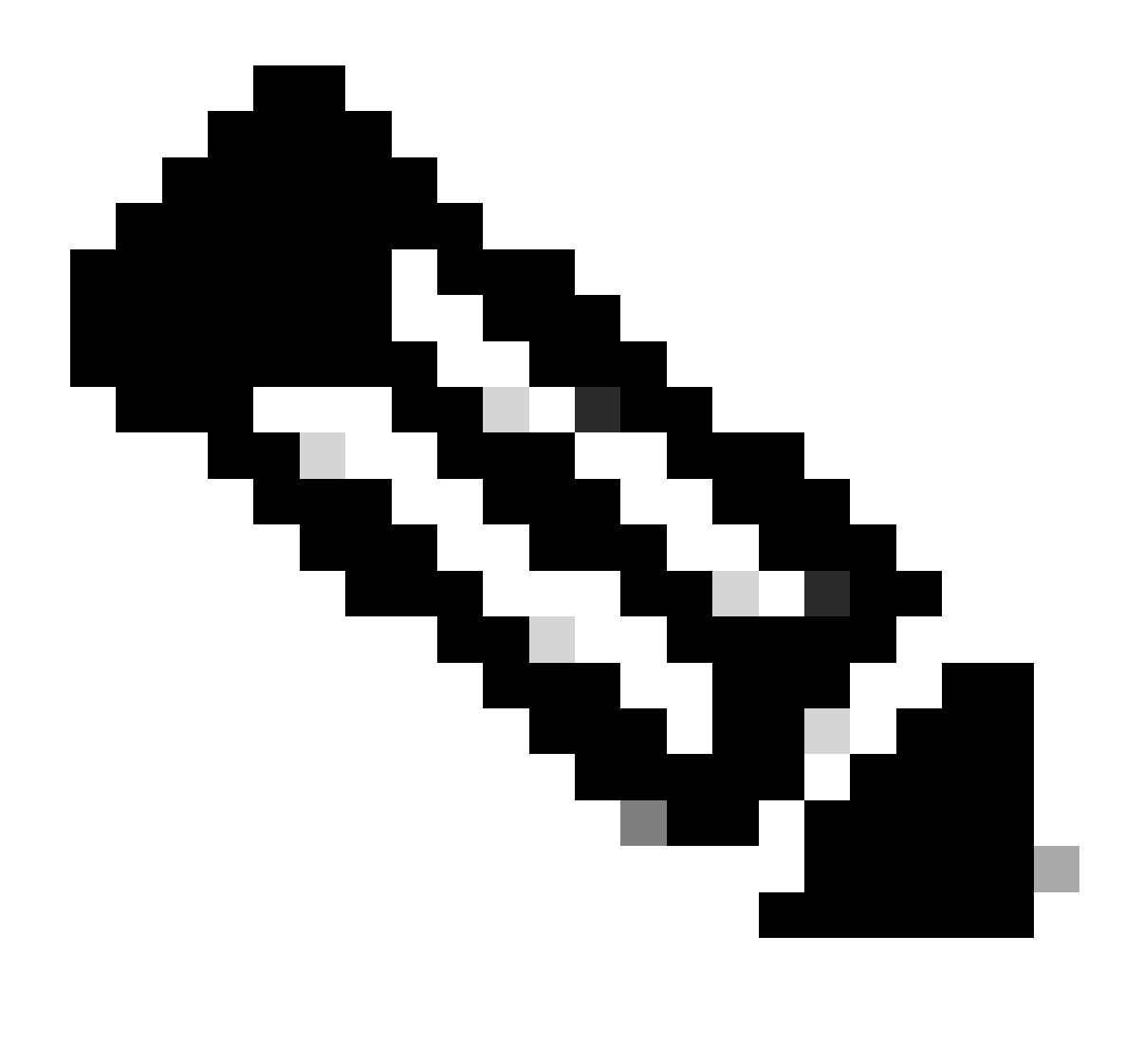

Nota: per il tipo di disco sono disponibili ulteriori opzioni dall'elenco a discesa. È possibile scegliere quello che soddisfa le proprie esigenze. Premium SSD è il tipo consigliato per i carichi di lavoro di produzione e sensibili alle prestazioni.

• Passaggio 9. Nell'area Interfaccia di rete, dagli elenchi a discesa Rete virtuale, Subnet e Configura gruppo di sicurezza di rete, scegliere la rete virtuale e la subnet create.

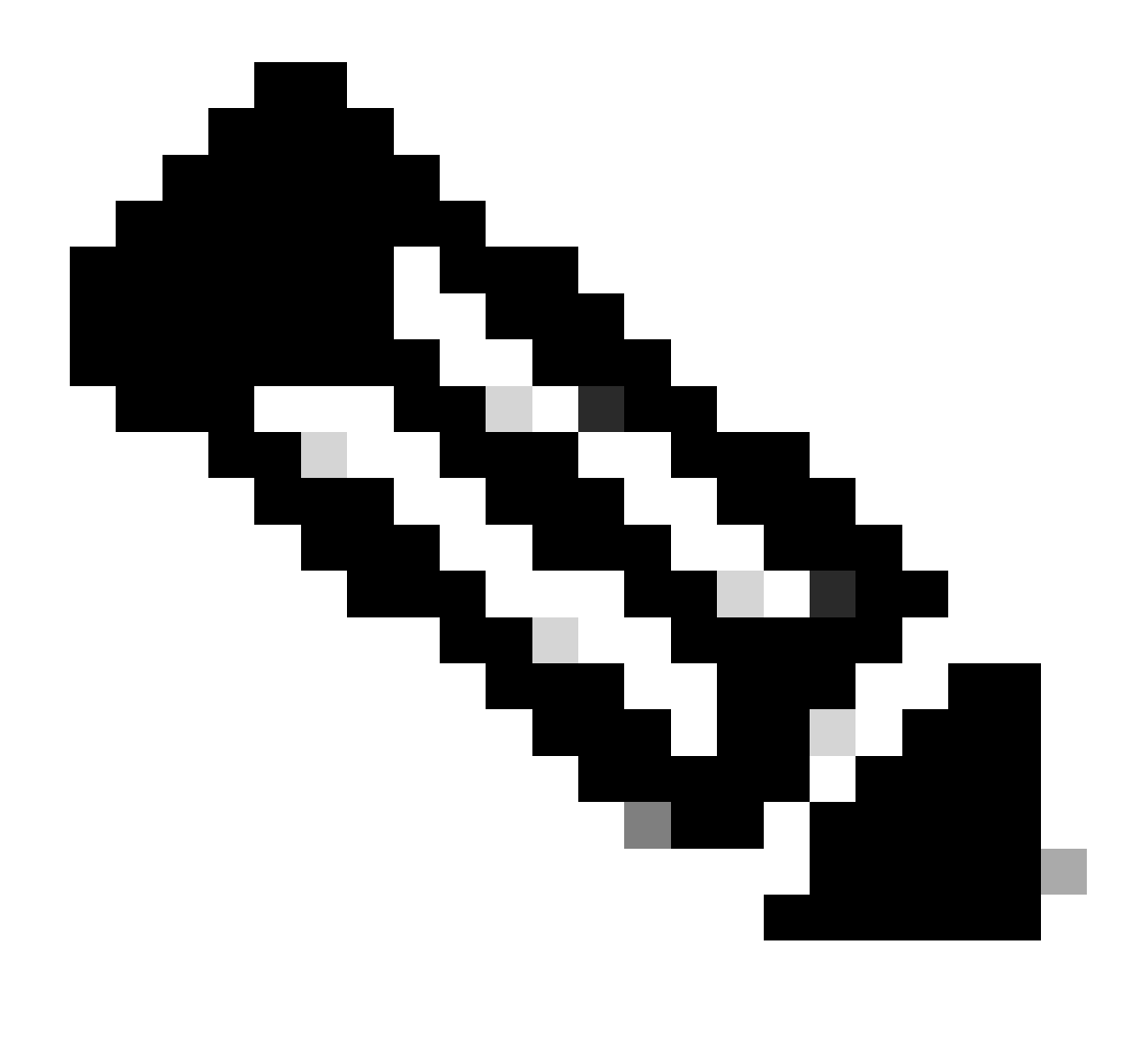

Nota: la subnet con un indirizzo IP pubblico riceve aggiornamenti dei feed di postura in linea e non in linea, mentre una subnet con un indirizzo IP privato riceve solo aggiornamenti dei feed di postura non in linea.

Home > Virtual machines >

| Create a virtual machine                                                                                                    |
|----------------------------------------------------------------------------------------------------|
| *                                                                                                    |
| Basics Disks Networking Management Monitoring Advanced Tags Review + create                                                                                                    |
| Define network connectivity for your virtual machine by configuring network interface card (NIC) settings. You can control ports, inbound and outbound connectivity with security group rules, or place behind an existing load balancing Virtual Network You created Or Click Learn more a |
| Network interface                                                                                                    |
| When creating a virtual machine, a network interface will be created for you.                                                                                                    |
| Virtual network * 🛈                                                                                                    |
| Subnet * ① Select The Subnet Your created                                                                                                    |
| Public IP ①                                                                                                    |
| Create new Select Security Group You Created Or                                                                                                    |
| NIC network security group ①                                                                                                    |
| Advanced                                                                                                    |
| Configure network security group *                                                                                                    |
| Create new 2                                                                                                    |
| Delete public IP and NIC when VM is deleted ①                                                                                                    |
| Enable accelerated networking ①                                                                                                    |
| The selected image does not support accelerated networking.                                                                                                    |
| Load balancing                                                                                                    |
| You can place this virtual machine in the backend pool of an existing Azure load balancing solution. Learn more 🖻                                                                                                    |
| Review + create         < Previous         Next : Management >                                                                                                    |
|                                                                                                    |
| <ul> <li>Passaggio 10. Fare clic su Successivo: Gestione.</li> </ul>                                                                                                    |
|                                                                                                    |
| Delete public IP and NIC when VM is deleted (                                                                                                    |
| Enable accelerated networking 🕕                                                                                                    |
| The selected image does not support accelerated networking                                                                                                    |
|                                                                                                    |
| Review + create < Previous Next : Management >                                                                                                    |

• Passaggio 11. Nella scheda Gestione, mantenere i valori predefiniti per i campi obbligatori e fare clic su Successivo: Avanzate.

| ■ Microsoft Azure                                                     |                                   | ${\cal P}$ Search resources, services, and docs (G+/) |  |  |  |  |  |  |
|-----------------------------------------------------------------------|-----------------------------------|-------------------------------------------------------|--|--|--|--|--|--|
| Home > Virtual machines >                                             |                                   |                                                       |  |  |  |  |  |  |
| Create a virtual machine                                              |                                   |                                                       |  |  |  |  |  |  |
| "Click Next                                                           | on This Page > Monitoring >       | Advanced"                                             |  |  |  |  |  |  |
| Basics Disks Networking Manage                                        | ement Monitoring Advance          | ed Tags Review + create                               |  |  |  |  |  |  |
| Configure management options for your VM.                             |                                   |                                                       |  |  |  |  |  |  |
| Microsoft Defender for Cloud                                          |                                   |                                                       |  |  |  |  |  |  |
| Microsoft Defender for Cloud provides unified workloads. Learn more 🖻 | security management and advanced  | I threat protection across hybrid cloud               |  |  |  |  |  |  |
| <ul> <li>Your subscription is protected by Microso</li> </ul>         | ft Defender for Cloud basic plan. |                                                       |  |  |  |  |  |  |
| Identity                                                              |                                   |                                                       |  |  |  |  |  |  |
| Enable system assigned managed identity ①                             | ]                                 |                                                       |  |  |  |  |  |  |
| Azure AD                                                              |                                   |                                                       |  |  |  |  |  |  |
| Login with Azure AD 🕠                                                 | ]                                 |                                                       |  |  |  |  |  |  |
| A This image does not support Login with Az                           | zure AD.                          |                                                       |  |  |  |  |  |  |
| Auto-shutdown                                                         |                                   |                                                       |  |  |  |  |  |  |
| Enable auto-shutdown ①                                                | ]                                 |                                                       |  |  |  |  |  |  |

Home > Virtual machines >

### Create a virtual machine

| Basics Disks<br>Configure monitorin | Networking       | Management<br>ur VM.       | Monitoring      | Advanced       | Tags Review<br>Premium S | w + create<br>SSD "Recommended Type<br>For Production " |
|-------------------------------------|------------------|----------------------------|-----------------|----------------|--------------------------|---------------------------------------------------------|
| Alerts<br>Enable recommend          | ed alert rules 🛈 |                            |                 |                |                          |                                                         |
| Diagnostics                         |                  | _                          |                 |                |                          |                                                         |
| Boot diagnostics                    | )                | <ul> <li>Enable</li> </ul> | with managed s  | torage account | (recommended)            |                                                         |
| Enable OS guest dia                 | agnostics ①      | C Enable                   | with custom sto | rage account   |                          |                                                         |

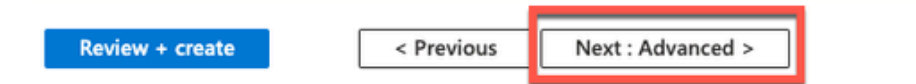

• Passaggio 12. Nell'area Dati utente selezionare la casella di controllo Abilita dati utente.

Nel campo Dati utente, immettere le informazioni seguenti:

hostname=<hostname di Cisco ISE>

primarynameserver=<indirizzo IPv4>

dnsdomain=<nome dominio>

ntpserver=<indirizzo IPv4 o FQDN del server NTP>

timezone=<fuso orario>

password=<password>

ersapi=<sì/no>

openapi=<sì/no>

pxGrid=<sì/no>

pxgrid\_cloud=<sì/no>

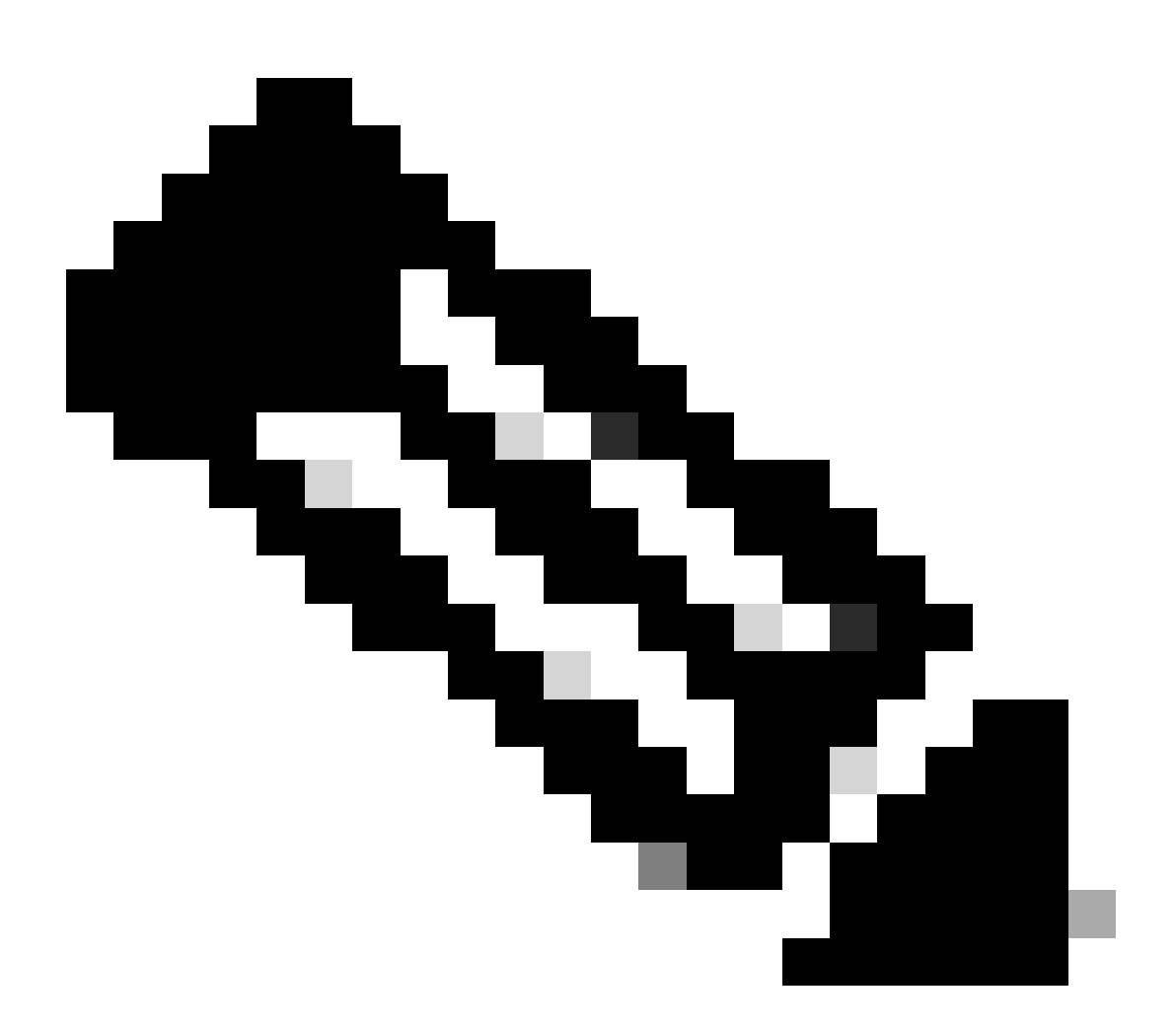

Nota: è necessario utilizzare la sintassi corretta per ogni campo configurato tramite l'immissione dei dati utente. Le informazioni immesse nel campo Dati utente non vengono convalidate al momento dell'immissione. Se si utilizza la sintassi errata, i servizi Cisco ISE non vengono visualizzati quando si avvia l'immagine.

Vedere Linee guida per le configurazioni da inviare tramite il campo dati utente:

a. hostname: immettere un nome host contenente solo caratteri alfanumerici e trattini (-). La lunghezza del nome host non deve superare i 19 caratteri e non può contenere caratteri di sottolineatura (\_).

b. server dei nomi primario: immettere l'indirizzo IP del server dei nomi primario. Sono supportati

solo indirizzi IPv4.

In questo passaggio è possibile aggiungere un solo server DNS. È possibile aggiungere altri server DNS tramite Cisco ISE CLI dopo l'installazione.

c. dnsdomain: immettere il nome di dominio completo (FQDN) del dominio DNS. La voce può contenere caratteri ASCII, numeri, trattini (-) e punti (.).

d. ntpserver: immettere l'indirizzo IPv4 o il nome di dominio completo (FQDN) del server NTP da utilizzare per la sincronizzazione.

In questo passaggio è possibile aggiungere un solo server NTP. È possibile aggiungere altri server NTP tramite Cisco ISE CLI dopo l'installazione. Utilizzare un server NTP valido e raggiungibile poiché è necessario per le operazioni ISE.

e. fuso orario: immettere un fuso orario, ad esempio Etc/UTC. Si consiglia di impostare tutti i nodi Cisco ISE sul fuso orario UTC (Coordinated Universal Time), in particolare se i nodi Cisco ISE sono installati in un'implementazione distribuita. Questa procedura garantisce che gli indicatori di data e ora dei report e dei log dei vari nodi della distribuzione siano sempre sincronizzati.

f. password: configurare una password per l'accesso basato su GUI a Cisco ISE. La password immessa deve essere conforme alle policy sulle password di Cisco ISE. La password deve contenere da 6 a 25 caratteri e includere almeno un numero, una lettera maiuscola e una lettera minuscola. La password non può essere uguale al nome utente o al relativo nome inverso (iseadmin o nimdaesi), cisco o ocsic. I caratteri speciali consentiti sono @~\*!,+=\_-. Per la versione in uso, vedere la sezione 'Criteri password utente' nel capitolo 'Configurazione di base' del manuale Cisco ISE Administrator Guide.

g. ersapi: inserire yes per abilitare ERS o no per disabilitare ERS.

h. openapi: immettere yes per abilitare OpenAPI o no per disabilitarla.

i. pxGrid: immettere yes per abilitare pxGrid o no per disabilitare pxGrid.

j. pxgrid\_cloud: immettere yes per abilitare pxGrid Cloud o no per disabilitare pxGrid Cloud. Per abilitare pxGrid Cloud, è necessario abilitare pxGrid. Se si disabilita pxGrid, ma si abilita pxGrid Cloud, i servizi di pxGrid Cloud non sono abilitati all'avvio.

| Create a virtual ma | achine so                                                                                                    | elect This |
|---------------------|----------------------------------------------------------------------------------------------------|------------|
| Enable user data    |                                                                                                    |            |
| User data *         | hostname=isehostname<br>primarynameserver=primary sever ip aaddress<br>dnsdomain=domain fqdn<br>ntpserver=ntp server ip address<br>timezone=America/Chicago<br>username= iseadmin<br>password=passwored<br>ersapi=yes<br>openapi=yes<br>pxGrid=no<br>pxgrid_cloud=no |            |

Enable capabilities to enhance the performance of your resources.

Higher remote disk storage performance with NVMe ①

| 0 | The selected image and size are not supported for NVMe. |
|---|---------------------------------------------------------|
|   | See supported VM images and sizes @                     |

### Host

Azure Dedicated Hosts allow you to provision and manage a physical server within our data centers that are dedicated to your Azure subscription. A dedicated host gives you assurance that only VMs from your subscription are on the host, flexibility to choose VMs from your subscription that will be provisioned on the host, and the control of platform maintenance at the level of the host. Learn more c

| Host group ③          | No host groups found | ~ |
|-----------------------|----------------------|---|
| Capacity reservations |                      |   |

Capacity reservations allow you to reserve capacity for your virtual machine needs. You get the same SLA as normal virtual machines with the security of reserving the capacity ahead of time. Learn more  $\square^3$ 

| A               | No.        | -             |  |
|-----------------|------------|---------------|--|
|                 |            |               |  |
| Review + create | < Previous | Next : Tags > |  |
|                 |            |               |  |

Sezione User Data

• Passaggio 13. Fare clic su Successivo: Tag.

### Performance (NVMe)

Enable capabilities to enhance the performance of your resources.

| Higher remote disk storage performance with NVMe (i) | The selected image and size are not supported for NVMe.<br>See supported VM images and sizes <sup>(2)</sup> |
|------------------------------------------------------|----------------------------------------------------------------------------------------------------|
| Review + create < Prev                               | ious Next : Tags >                                                                                          |

• Passaggio 14. Per creare coppie nome-valore che consentano di suddividere in categorie le risorse e di consolidare più risorse e gruppi di risorse, immettere i valori nei campi Nome e Valore.

٨

Home > Virtual machines >

### Create a virtual machine

| Basics                                                                                                    | Disks | Networking                                 | Management | Monitoring | Advanced | Tags | Review + create |  |
|----------------------------------------------------------------------------------------------------|-------|--------------------------------------------|------------|------------|----------|------|-----------------|--|
| Tags are name/value pairs that enable you to categorize resources and view consolidated billing by applying the same tag to multiple resources and resource groups. Learn more about tags 😅 |       |                                            |            |            |          |      |                 |  |
| Note that if you create tags and then change resource settings on other tabs, your tags will be automatically updated.                                                                      |       |                                            |            |            |          |      |                 |  |
| Name 🛈 Value 🛈 Resource                                                                                                    |       |                                            |            |            |          |      |                 |  |
|                                                                                                    |       | (a) (c) (c) (c) (c) (c) (c) (c) (c) (c) (c |            |            |          |      |                 |  |

• Passaggio 15. Fare clic su Successivo: revisione + creazione.

| Review + create | < Previous | Next : Review + create > |
|-----------------|------------|--------------------------|
|                 |            |                          |

• Passaggio 16. Esaminare le informazioni fornite e fare clic su Crea.

Viene visualizzata la finestra Distribuzione in corso. La creazione e la disponibilità dell'istanza di Cisco ISE richiedono circa 30 minuti. L'istanza di Cisco ISE VM viene visualizzata nell'elenco Virtuale Finestra Macchine (utilizzare il campo di ricerca principale per trovare la finestra).

#### Home > Virtual machines >

### Create a virtual machine

| -                                 |                                              |                                                             |          |                   |
|-----------------------------------|----------------------------------------------|-------------------------------------------------------------|----------|-------------------|
| Validation passed                 |                                              |                                                             |          |                   |
|                                   |                                              |                                                             |          |                   |
| Preferred e-mail address          |                                              |                                                             |          |                   |
|                                   |                                              |                                                             |          |                   |
| Preferred phone number            |                                              |                                                             |          |                   |
|                                   |                                              |                                                             |          |                   |
| Basics                            |                                              |                                                             |          |                   |
| Subscription                      |                                              |                                                             |          |                   |
| Resource group                    |                                              |                                                             |          |                   |
| Virtual machine name              |                                              |                                                             |          |                   |
| Region                            |                                              |                                                             |          |                   |
| Availability options              | Availability zone                            |                                                             |          |                   |
| Availability zone                 | 1                                            |                                                             |          |                   |
| Security type                     | Standard                                     |                                                             |          |                   |
| Image                             | Cisco Identity Services Engi                 | ne (ISE) BYOL 3.2 - Gen1                                    |          |                   |
| VM architecture                   | x64                                          |                                                             |          |                   |
| Size                              | Standard D16s v4 (16 vcpus                   | s, 64 GiB memory)                                           |          |                   |
| Authentication type               | SSH public key                               |                                                             |          |                   |
| Username                          | iseuser                                      |                                                             |          |                   |
| Key pair name                     |                                              |                                                             |          |                   |
| Azure Spot                        | No                                           |                                                             |          |                   |
|                                   |                                              |                                                             |          |                   |
| Disks                             |                                              |                                                             |          |                   |
| Constant                          | Denter Denter                                | inload a template for automation                            |          |                   |
| Create                            | < Previous Next >                            | moad a template for automation                              |          |                   |
|                                   |                                              |                                                             |          |                   |
| Constation since since            | a las sistent sizes in 2 i                   | 2 20220020145056   0                                        | A        |                   |
| Createvm-cisco.cisc<br>Deployment | co-ise-virtual-cisco-ise_3_                  | 2-20230926145056   Overview                                 | £ ···    |                   |
| © Search «                        | 🗊 Delete 🚫 Cancel ሰ Redeploy                 | Download 🕐 Refresh                                          |          |                   |
| Overview                          |                                              |                                                             |          |                   |
| 2 Inputs                          | Deployment is in prog                        | gress                                                       |          |                   |
| Outputs                           | Deployment name: CreateVm-cisco.             | cisco-ise-virtual-cisco-ise_3_2-2 Start time: 9/26/2023, 43 | 06:05 PM |                   |
| Template                          | Resource group:                              | Correlation ID:                                             | 43       |                   |
|                                   | <ul> <li>Deployment details</li> </ul>       |                                                             |          |                   |
|                                   |                                              |                                                             |          |                   |
|                                   | Resource                                     | Туре                                                        | Status   | Operation details |
|                                   | Θ                                            | Microsoft.Compute/virtualMachines                           | Created  | Operation details |
|                                   | 0                                            | Microsoft.Network/networkInterfaces                         | Created  | Operation details |
|                                   | 0                                            | Microsoft.Network/virtualNetworks                           | ОК       | Operation details |
|                                   | 0                                            | Microsoft.Network/publiclpAddresses                         | OK       | Operation details |
|                                   | 0                                            | Microsoft.Network/networkSecurityGroups                     | ок       | Operation details |
|                                   | Charles for the st                           |                                                             |          |                   |
|                                   | Orve reedback                                |                                                             |          |                   |
|                                   | Privell us about your experience with deploy | ment                                                        |          |                   |

## Come procedere

A causa di un'impostazione predefinita di Microsoft Azure, la VM Cisco ISE creata è configurata solo con una dimensione del disco di 300 GB. I nodi Cisco ISE in genere richiedono dimensioni del disco superiori a 300 GB. È possibile visualizzare l'avviso Memoria virtuale insufficiente quando si avvia Cisco ISE da Microsoft Azure per la prima volta.

Una volta completata la creazione della VM di Cisco ISE, accedere al portale di amministrazione di Cisco ISE per verificare che Cisco ISE sia configurato. Quindi, nel portale di Microsoft Azure, eseguire e completare i passaggi nella finestra Macchine virtuali per modificare le dimensioni del disco:

1. Arrestare l'istanza di Cisco ISE.

| Home >                        |                       |           |                       |           |             |                |            |                        |
|-------------------------------|-----------------------|-----------|-----------------------|-----------|-------------|----------------|------------|------------------------|
| isedemo-cybersec              | ☆☆…                   | _         |                       |           |             |                |            |                        |
| ₽ Search «                    | 💋 Connect 🕞 Start     | 🤆 Restar  | 🗌 Stop 🔀 Capture      | 📋 Delete  | e 🕐 Refresh | Open in mobile | 🔗 Feedback | k 📙 CLI / PS           |
| Sverview                      |                       |           |                       |           |             |                |            |                        |
| Activity log                  |                       |           |                       |           |             |                |            |                        |
| Access control (IAM)          | Resource group (move) | ( 1       |                       |           |             |                |            | Operating system       |
| <b>A</b>                      | Status                | : Running |                       |           |             |                |            | Size                   |
| Tags                          | Location              | :         |                       |           |             |                |            | Public IP address      |
| × Diagnose and solve problems | Subscription (move)   | :         |                       |           |             |                |            | Virtual network/subnet |
| Settings                      | Subscription ID       | :         |                       |           |             |                |            | DNS name               |
| Networking                    | Availability zone     | :1        |                       |           |             |                |            | Health state           |
| Ø Connect                     | Tags ( <u>edit</u> )  | :         |                       |           |             |                |            |                        |
| E Disks                       |                       |           |                       |           |             |                |            |                        |
| 📮 Size                        | Properties Monito     | oring Cap | pabilities (7) Recomm | endations | Tutorials   |                |            |                        |

2. Fare clic su Disco nel riquadro sinistro e selezionare il disco in uso con Cisco ISE.

| Home > isedemo-cybersec         |                                                  |                            |                |          |                  |              |
|---------------------------------|--------------------------------------------------|----------------------------|----------------|----------|------------------|--------------|
| sedemo-cybersec   Disks * ··· 2 |                                                  |                            |                |          |                  |              |
|                                 | 🗟 Save 🗙 Discard 🖒 Refresh 🖉 🕲 Additio           | onal settings 🛛 Reedback 💡 | P Troubleshoot |          |                  |              |
| Overview                        | OS disk                                          |                            |                |          |                  |              |
| Activity log                    | ≓ Swap OS disk                                   |                            |                |          |                  |              |
| Access control (IAM)            | Disk name                                        | Storage type               | Size (GiB)     | Max IOP5 | Max throughput ( | Encryption ① |
| ♦ Tags                          | isedemo-cybersec_OsDisk_1_d144bfa962e94fd6a24d3  | Premium SSD LRS            | 300            | 2300     | 150              | SSE with PMK |
| X Diagnose and some problems    |                                                  | 4                          |                |          |                  |              |
| Settings                        | Data disks                                       |                            |                |          |                  |              |
| 2 Networking                    | P Filter by name                                 |                            |                |          |                  |              |
| Ø Connect                       | Showing 0 of 0 attached data disks               |                            |                |          |                  |              |
| B Disks                         | + Create and attach a new disk 💋 Attach existing | g disks                    |                |          |                  |              |
| 📮 Size                          | LUN   Disk name                                  | Storage type               | Size (GiB)     | Max IOPS | Max throughput ( | Encryption ① |
| Microsoft Defender for Cloud    |                                                  | 2-46-                      |                |          |                  |              |

3. Fare clic su Dimensioni + prestazioni nel riquadro sinistro.

| Home >   Disks >                                |                      |                         |                   |                  |                       |                    |                             |
|-------------------------------------------------|----------------------|-------------------------|-------------------|------------------|-----------------------|--------------------|-----------------------------|
| 2                                               | OsDisk_1_d144        | bfa962e94fd             | 6a24d3a284        | 472c55fb ∦       | \$                    |                    |                             |
| Disk                                            |                      |                         |                   |                  |                       |                    |                             |
| ₽ Search «                                      | + Create VM + 4      | Create VM image version | n 🕂 Create snapsh | ot 🗐 Delete 💍 Re | fresh 🔗 Give feedback |                    |                             |
| S Overview                                      |                      |                         |                   |                  |                       |                    |                             |
| Activity log                                    | Resource group (move | ):                      |                   |                  |                       | Disk size          | : 300 GiB                   |
| Access control (IAM)                            | Disk state           | : Reserved              |                   |                  |                       | Storage type       | : Premium SSD LRS           |
| 🧉 Tags                                          | Location             | 1                       |                   |                  |                       | Managed by         | : isedemo-cybersec          |
|                                                 | Subscription (move)  | 1                       |                   |                  |                       | Operating system   | : Linux                     |
| <ul> <li>Diagnose and solve problems</li> </ul> | Subscription ID      | 1                       |                   |                  |                       | Completion percent | t : 100                     |
| Settings                                        | Time created         | : 9/26/2023, 4:06:17 P  | м                 |                  |                       | Max shares         | : 0                         |
| Configuration                                   |                      |                         |                   |                  |                       | Availability zone  | :1                          |
| Size + performance                              |                      |                         |                   |                  |                       | Performance tier   | : P20 - 2300 IOPS, 150 MB/s |
| % Encryption                                    |                      |                         |                   |                  |                       | Security type      | : Standard                  |
| In Networking                                   | Tags ( <u>edit</u> ) |                         |                   |                  |                       |                    |                             |
| Disk Export                                     |                      |                         |                   |                  |                       |                    |                             |
| Properties                                      | Show data for last:  |                         | 1 hour 6 hours    | 12 hours 1 day   | 7 days                |                    |                             |
| Locks                                           |                      |                         |                   |                  |                       |                    |                             |

4. Nel campo Dimensioni personalizzate disco, immettere le dimensioni desiderate, in GB.

| Home >                        | _OsDisk_1_                 | d144bfa962e94fd6a24d3a28472c55 | fb                    |                        |              |
|-------------------------------|----------------------------|--------------------------------|-----------------------|------------------------|--------------|
| •                             | OsDisk_1_d144b             | fa962e94fd6a24d3a2             | 28472c55fb   Size + ) | performance 🛪 🐇        |              |
| Disk                          |                            |                                |                       |                        |              |
| ₽ Search «                    | Storage type               |                                |                       |                        |              |
| S Overview                    | Premium SSD (locally-ree   | dundant storage)               | $\sim$                |                        |              |
| Activity log                  | Size                       | Disk tier                      | Provisioned IOPS      | Provisioned throughput | Max Shares ① |
| Access control (IAM)          | 4 GiB                      | P1                             | 120                   | 25                     | 3            |
| 🗳 Tags                        | 8 GiB                      | P2                             | 120                   | 25                     | 3            |
| × Diagnose and solve problems | 16 GiB                     | P3                             | 120                   | 25                     | 3            |
| Settings                      | 32 GiB                     | P4                             | 120                   | 25                     | 3            |
| Configuration                 | 64 GiB                     | P6                             | 240                   | 50                     | 3            |
| Size + performance            | 128 GiB                    | P10                            | 500                   | 100                    | 3            |
| Encryption                    | 256 GiB                    | P15                            | 1100                  | 125                    | 3            |
| d) Networking                 | 512 GiB                    | P20                            | 2300                  | 150                    | 3            |
| Disk Export                   | 1024 GiB                   | P30                            | 5000                  | 200                    | 5            |
| Properties                    | 2048 GiB                   | P40                            | 7500                  | 250                    | 5            |
| Locks                         | 4096 GiB                   | P50                            | 7500                  | 250                    | 5            |
|                               | 8192 GiB                   | P60                            | 16000                 | 500                    | 10           |
| Monitoring                    | 16384 GiB                  | P70                            | 18000                 | 750                    | 10           |
| Metrics                       | 32767 GiB                  | P80                            | 20000                 | 900                    | 10           |
| Automation                    | Oustom dick cize (GiR) + ( | 2                              |                       |                        |              |
|                               | 300                        | J.                             |                       |                        |              |
| Export template               |                            |                                |                       |                        |              |
| Help                          | Save Discard               |                                |                       |                        |              |

## Operazioni successive all'installazione

Per informazioni sulle attività successive all'installazione che devono essere eseguite dopo aver creato correttamente un'istanza di Cisco ISE, vedere il capitolo 'Installation Verification and Post Installation Tasks' nel <u>Cisco ISE Installation Guide</u> per la propria release di Cisco ISE.

## Recupero password e reimpostazione nel cloud di Azure

Completare le attività che consentono di reimpostare o recuperare la password della macchina

virtuale Cisco ISE. Scegliere le attività necessarie ed eseguire i passaggi dettagliati.

1. Ripristino della password dell'interfaccia utente di Cisco ISE tramite la console seriale

- Passaggio 1. Accedere ad Azure Cloud e scegliere il gruppo di risorse che contiene la macchina virtuale Cisco ISE.
- Passaggio 2. Dall'elenco delle risorse, fare clic sull'istanza di Cisco ISE per cui si desidera reimpostare la password.
- Passaggio 3. Dal menu a sinistra, dalla sezione Supporto + Risoluzione dei problemi, fare clic su Console seriale.

| Home > Virtual machines >                                                                                                    |                                                                       |                                                                       |  |  |  |  |
|----------------------------------------------------------------------------------------------------|-----------------------------------------------------------------------|-----------------------------------------------------------------------|--|--|--|--|
| Virtual machines «                                                                                                    | ✓ Virtual machine                                                     |                                                                       |  |  |  |  |
| + Create $\lor$ $\rightleftarrows$ Switch to classic $\cdots$                                                                                                    | ₽ Search «                                                            | 🖋 Connect 🗁 Start 🤇 Restart 🔲 Stop 🞉 Capture 💼 Delete 🖒 Refresh 🔋 Ope |  |  |  |  |
| Filter for any field $\label{eq:started} \mbox{Name } \mbox{$\widehat{\baselineskip}$} \label{eq:started} \mbox{Name } \mbox{$\widehat{\baselineskip}$} \label{eq:started}$ | <ul> <li>Insights</li> <li>Alerts</li> </ul>                          | ← Essentials                                                          |  |  |  |  |
| <b>Q</b>                                                                                                    | má Metrics                                                            | Status : Bunning                                                      |  |  |  |  |
|                                                                                                    | Diagnostic settings                                                   | Location : East US (Zone 1)                                           |  |  |  |  |
|                                                                                                    | 🧬 Logs                                                                | Subscription (move) :                                                 |  |  |  |  |
|                                                                                                    | Connection monitor (classic)                                          | Subscription ID :                                                     |  |  |  |  |
|                                                                                                    | Workbooks                                                             | Availability zone : 1                                                 |  |  |  |  |
|                                                                                                    | Automation Tags (edit) : Add tags                                     |                                                                       |  |  |  |  |
|                                                                                                    | Tasks (preview) Export template                                       | Properties Monitoring Capabilities (7) Recommendations Tutorials      |  |  |  |  |
| Olich Control Comparis                                                                                                    | Help                                                                  | Computer name                                                         |  |  |  |  |
| Click Berial Console                                                                                                    | 💝 Resource health                                                     | Operating system Linux (redhat 8.4)                                   |  |  |  |  |
|                                                                                                    | Boot diagnostics                                                      | Image publisher cisco                                                 |  |  |  |  |
|                                                                                                    | Performance diagnostics     VM Inspector (Preview)     Reset password | Image offer cisco-ise-virtual                                         |  |  |  |  |
|                                                                                                    |                                                                       | Image plan cisco-ise_3_2                                              |  |  |  |  |
|                                                                                                    |                                                                       | VM generation V1                                                      |  |  |  |  |
|                                                                                                    | Redeploy + reapply                                                    | Agent status Ready                                                    |  |  |  |  |
|                                                                                                    | Serial console                                                        | Agent version 2.10.0.3                                                |  |  |  |  |
|                                                                                                    | Connection troubleshoot                                               | Host group None                                                       |  |  |  |  |

- Passaggio 4. Se si visualizza un messaggio di errore, è necessario abilitare la diagnostica di avvio eseguendo la procedura completa:
- a. Dal menu a sinistra, fare clic su Boot Diagnostics (Diagnostica di avvio).

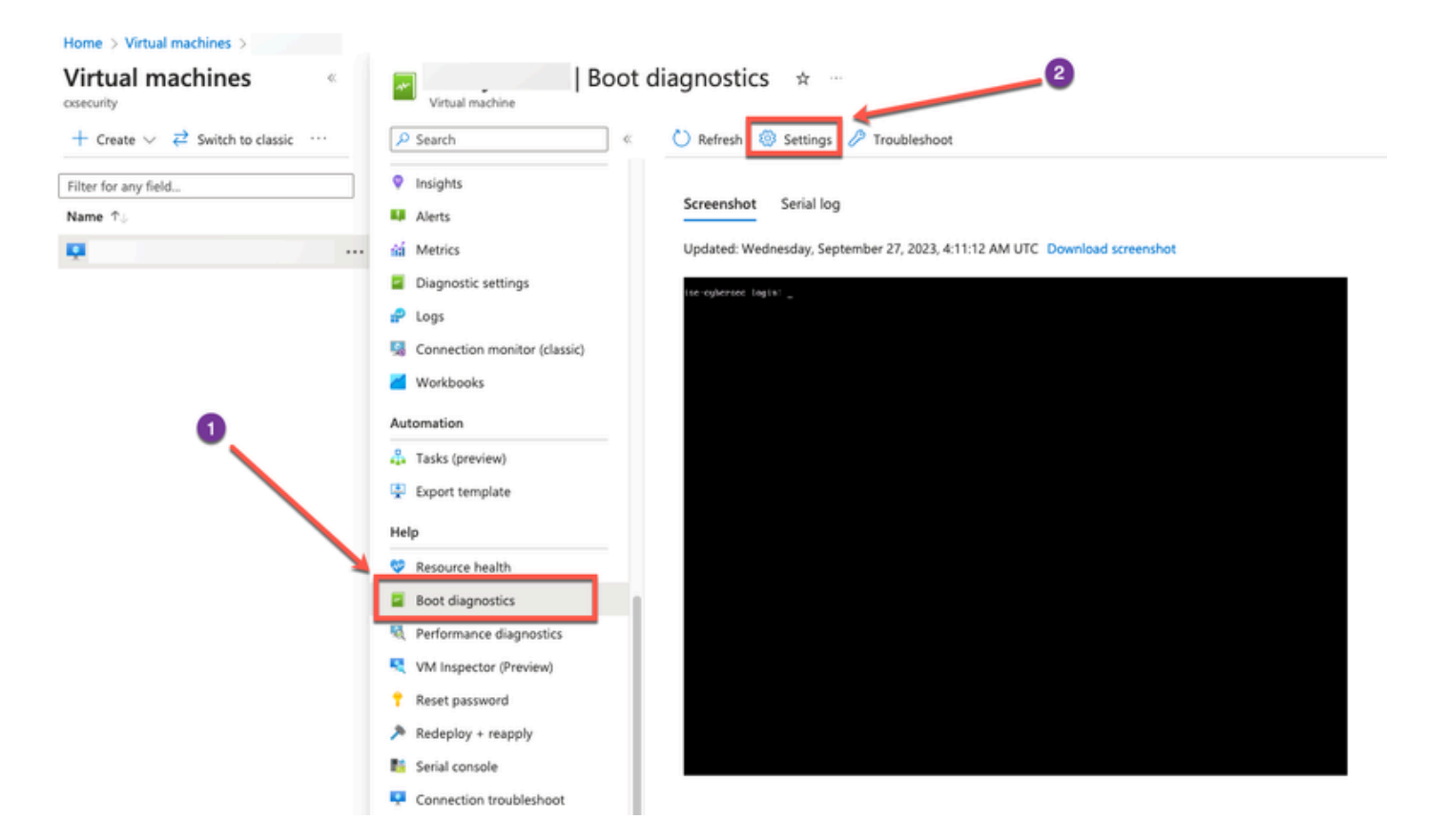

b. Fare clic su Abilita con un account di archiviazione personalizzato. Quindi fare clic su Salva.

| Home > Virtual machines > Boot diagnostics >                                                                                                    |
|----------------------------------------------------------------------------------------------------|
| Boot diagnostics                                                                                                    |
| Save X Discard                                                                                                    |
| Use this feature to troubleshoot boot failures for custom or platform images. Boot diagnostics can be used with a custom storage account or with a pre-provisioned storage account managed by Microsoft. Please download the info you need before switching from managed storage account to custom storage account. Learn more C <sup>3</sup> |
| Status C Enable with managed storage account (recommended)                                                                                                    |
| Enable with custom storage account                                                                                                    |
| O Disable                                                                                                    |
| Diagnostics storage account * No existing storage accounts in curre                                                                                                    |
| Create new                                                                                                    |
|                                                                                                    |

 Passaggio 5. Dal menu a sinistra, dalla sezione Supporto + Risoluzione dei problemi, fare clic su Console seriale. La shell del cloud di Azure viene visualizzata in una nuova finestra. Se la schermata è nera, premere Invio per visualizzare la richiesta di accesso.

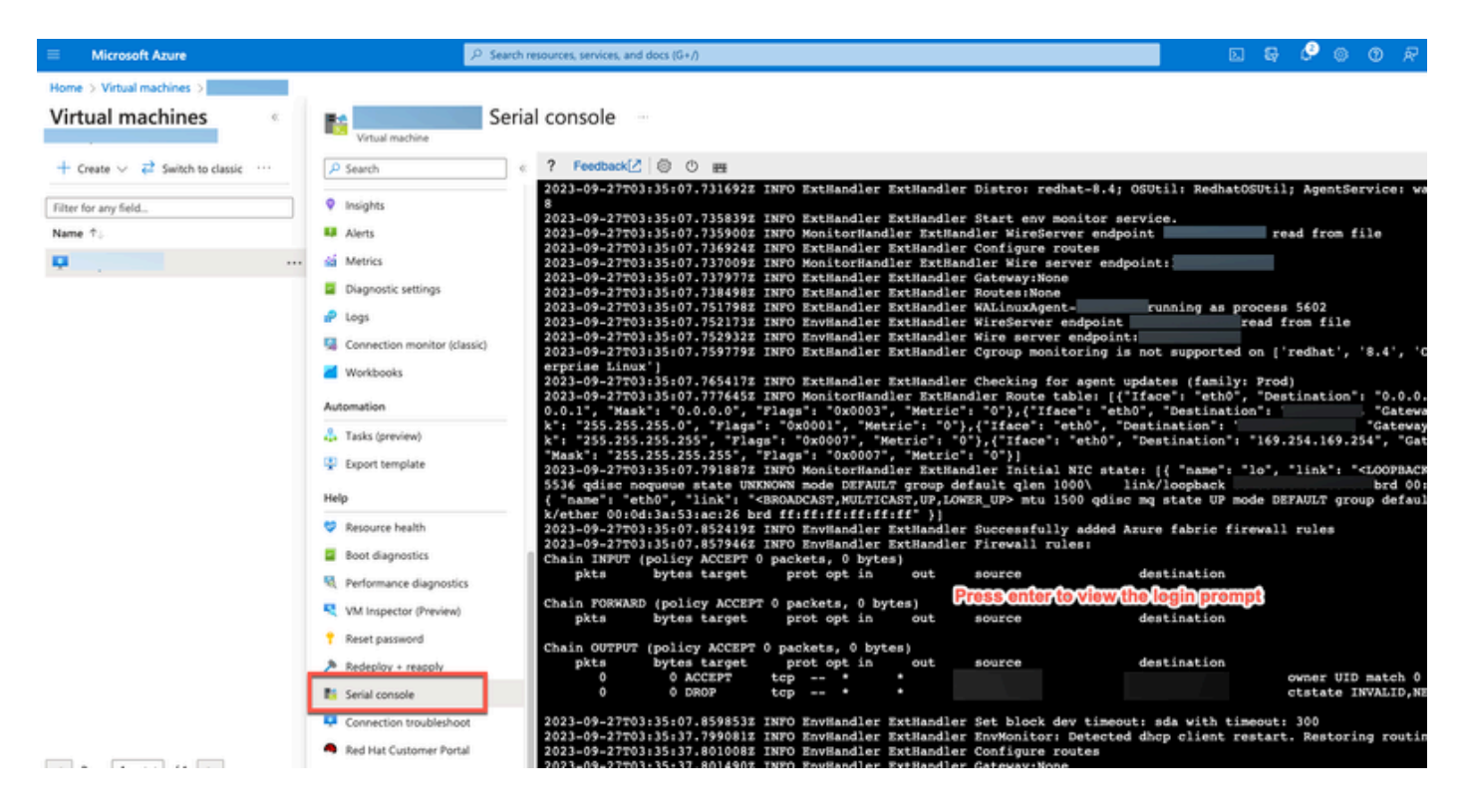

- Passaggio 8. Accedere alla console seriale. Per accedere alla console seriale, è necessario utilizzare la password originale configurata durante l'installazione dell'istanza.
- Passaggio 9. Usare il comando application reset-passwd ise iseadmin per configurare una nuova password della GUI per l'account iseadmin.

### 2. Creazione di una nuova coppia di chiavi pubbliche per l'accesso SSH

Questa operazione consente di aggiungere ulteriori coppie di chiavi a un repository. La coppia di chiavi esistente creata al momento della configurazione dell'istanza di Cisco ISE non viene sostituita dalla nuova chiave pubblica creata.

• Passaggio 1. Crea una nuova chiave pubblica nel cloud di Azure.

#### Home > SSH keys >

#### Create an SSH key

Basics Tags Review + create

Creating an SSH key resource allows you to manage and use public keys stored in Azure with Linux virtual machines. Learn more

#### Project details

| Select the subscription to manage deploy<br>your resources. | ed resources and costs. Use resource groups like folders to organize and manage all | Select Resource group you created from D Drop Down List |
|-------------------------------------------------------------|-------------------------------------------------------------------------------------|---------------------------------------------------------|
| Subscription * 🕕                                            | ×                                                                                   |                                                         |
| Resource group * ①                                          | (New) resource-group-name                                                           |                                                         |
| Instance details                                            |                                                                                     | Create Key Pair Name                                    |
| Region * 🛈                                                  | (US) East US                                                                        |                                                         |
| Key pair name *                                             | key-pair-name                                                                       |                                                         |
| SSH public key source                                       | Generate new key pair 🗸 🗸                                                           |                                                         |
| Ci                                                          | ick Review + Create                                                                 |                                                         |
| Review + create < Pre                                       | vious Next : Tags >                                                                 |                                                         |

Viene visualizzata una finestra popup in cui è possibile scegliere Scarica chiave privata e creare una risorsa per scaricare la chiave SSH come file .pem.

# Generate new key pair

An SSH key pair contains both a public key and a private key. Azure doesn't store the private key. After the SSH key resource is created, you won't be able to download the private key again. Learn more of

# Download private key and create resource

Return to create an SSH key resource

- Passaggio 2. Per creare un nuovo repository in cui salvare la chiave pubblica, vedere la <u>documentazione dei repository di Azure</u>. Se si dispone già di un repository accessibile dalla CLI, andare al passo 3.
- Passaggio 3. Per importare la nuova chiave pubblica, usare il comando crypto key import <nome file chiave pubblica> repository <nome repository>.
- Passaggio 4. Al termine dell'importazione, è possibile accedere a Cisco ISE tramite SSH utilizzando la nuova chiave pubblica.

### Informazioni su questa traduzione

Cisco ha tradotto questo documento utilizzando una combinazione di tecnologie automatiche e umane per offrire ai nostri utenti in tutto il mondo contenuti di supporto nella propria lingua. Si noti che anche la migliore traduzione automatica non sarà mai accurata come quella fornita da un traduttore professionista. Cisco Systems, Inc. non si assume alcuna responsabilità per l'accuratezza di queste traduzioni e consiglia di consultare sempre il documento originale in inglese (disponibile al link fornito).